# HOW TO GET WEBEX ONLINE CLASS LINKS

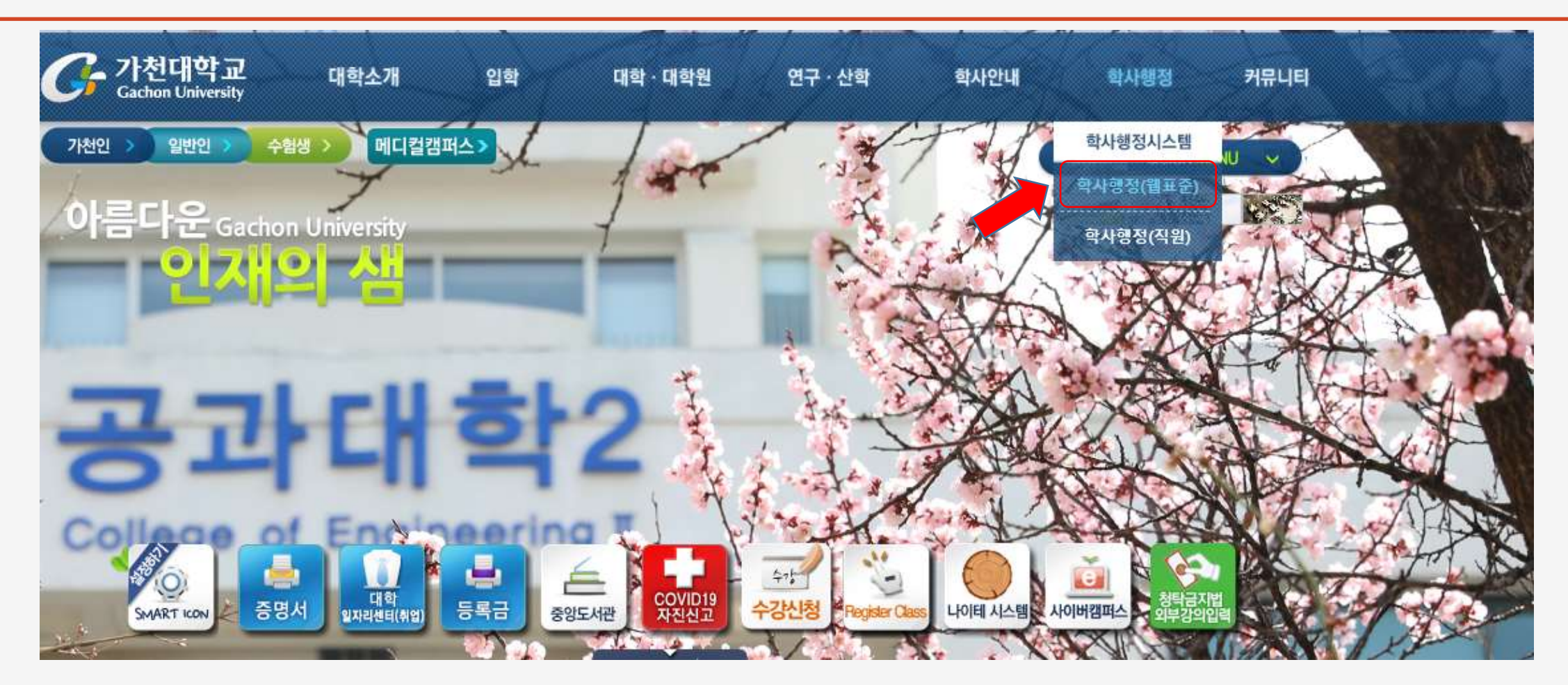

STEP 1: Visit Gachon University Homepage http://www.gachon.ac.kr/index.html

and click on the **학사행정 (웹표준)** as shown by the red arrow.

## **STEP 2: LOG-IN TO YOUR STUDENT ACCOUNT**

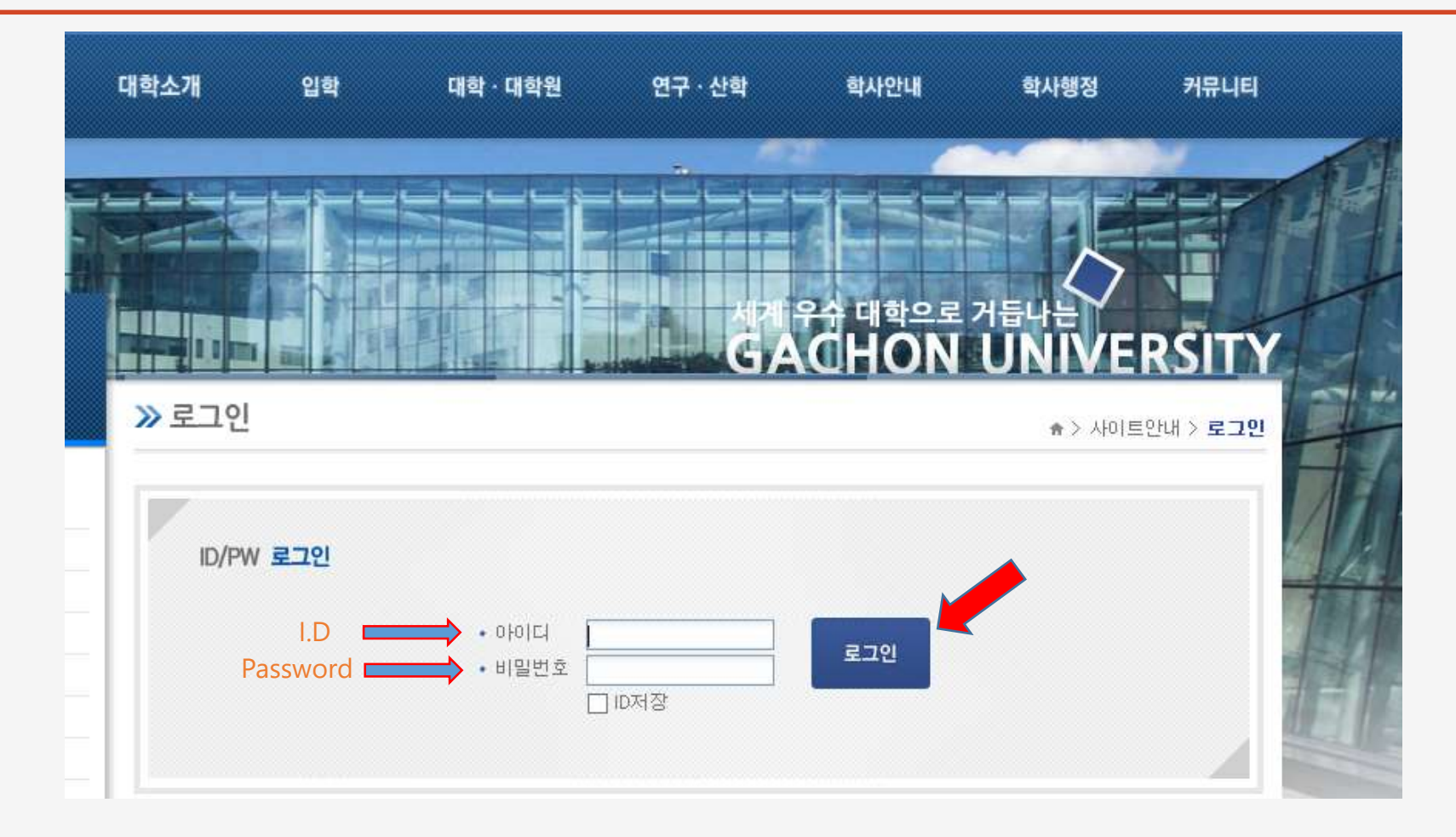

Note: After login, click on the 학사행정 (웹표준) one more time.

## **STEP 3: ACCESS YOUR STUDENT PORTAL**

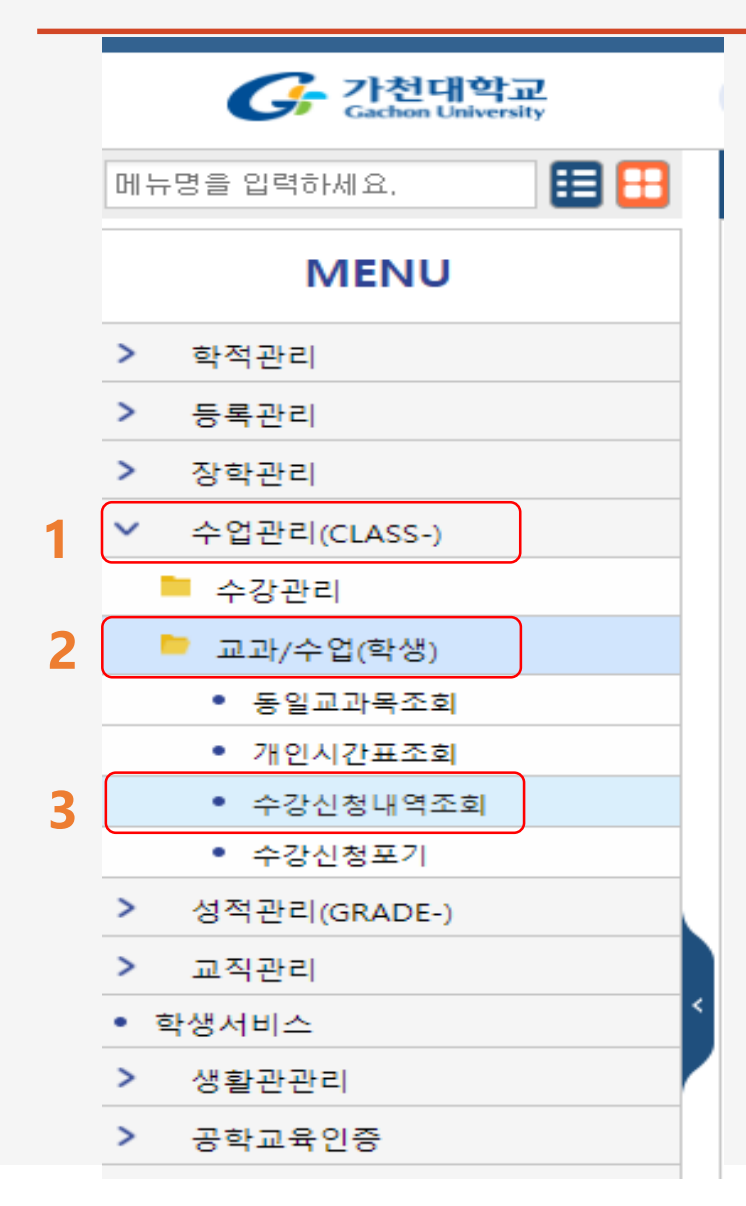

#### Click on 수업관리 -> 교과/수업(학생) -> 수강신청내역조회

**Note:** Follow the steps shown as **1**, **2** and **3**!

# **STEP 4: SELECT COURSE YOU WANT TO GET LINK**

| ;생정보수정 <b>&gt;</b>                                                                                      | < 수강신                                            | ·청내역조회 >                                                                     | ×                                                                                        |                                         |              |                                       |                                                                                    |                                                                                 |        | С×                                        |  |
|----------------------------------------------------------------------------------------------------|--------------------------------------------------|------------------------------------------------------------------------------|------------------------------------------------------------------------------------------|-----------------------------------------|--------------|---------------------------------------|------------------------------------------------------------------------------------|---------------------------------------------------------------------------------|--------|-------------------------------------------|--|
| 수업관리(Cl                                                                                                 | LASS-)>                                          | 교과/수업(혁                                                                      | 학생)                                                                                      |                                         |              |                                       |                                                                                    |                                                                                 |        | 조회되었습니다.                                  |  |
| 년도 <b>*</b> 2                                                                                           | 2020                                             |                                                                              | 학기* 1학기                                                                                  | •                                       | 학번/성명 ¥      |                                       |                                                                                    | Q 조회                                                                            |        | \$                                        |  |
|                                                                                                    |                                                  |                                                                              |                                                                                          |                                         |              |                                       |                                                                                    |                                                                                 |        | •                                         |  |
|                                                                                                    |                                                  | 성명                                                                           |                                                                                          |                                         | 주민등록번호       |                                       |                                                                                    | 입학일자                                                                            |        |                                           |  |
|                                                                                                    | 소                                                | 속대학                                                                          |                                                                                          |                                         | 학부/학과        |                                       |                                                                                    | 전공                                                                              |        |                                           |  |
|                                                                                                    |                                                  | 학년                                                                           |                                                                                          |                                         | 이수학기         |                                       |                                                                                    | 잔며학기                                                                            |        |                                           |  |
| NO IMAGE 가진급소속                                                                                          |                                                  |                                                                              | 전적대인정                                                                                    |                                         |              | 1                                     |                                                                                    | 학적상태                                                                            |        |                                           |  |
| NO IMAGE                                                                                                | 가진                                               | 급소속                                                                          |                                                                                          |                                         | 전적대인정학점      |                                       |                                                                                    | 학적상태                                                                            |        |                                           |  |
| ) 수강신청내<br>학수번호                                                                                         | 가진<br>역조회<br>이수구분                                | 급소속                                                                          | נש                                                                                       | 과명                                      | 전적대인정학점      | 학점                                    | 강의실                                                                                | 학적상태<br>강의시간                                                                    | 비고     | 수업계획서                                     |  |
| ) <b>수강신청내</b><br>학수번호<br>06823001                                                                      | 가진<br>역조회<br>이수구분<br>일선                          | 급소속<br>컴퓨터공학가                                                                | 교3<br>내론((외국인반)(영                                                                        | 과명<br>용어강의))                            | 전적대인정학점      | 학점<br>3.0                             | 강의실<br>IT대학-506                                                                    | 학적상태<br>강의시간<br>수D ,수E                                                          | 비고     | 수업계획서<br>조회                               |  |
| · <b>수강신청내</b><br>학수번호<br>06823001<br>10700001                                                          | 가진<br><b>역조회</b><br>이수구분<br>일선<br>전필             | 급소속<br>컴퓨터공학기<br>기업윤리((영                                                     | 교]<br>태론((외국인반)(9<br>!어강의))                                                              | 과명<br>별어강의))                            | 전적대인정학점      | 학점<br>3.0<br>3.0                      | 강의실<br>IT대학-506<br>가천관-719,가천관-824                                                 | 학적상태<br>강의시간<br>수D,수E<br>화C,화D                                                  | 비고     | 수업계획서<br>조회<br>조회                         |  |
| 수강신청내           학수번호           06823001           10700001           11892002                           | 가진<br><b>역조회</b><br>이수구분<br>일선<br>전필<br>전선       | 급소속<br>컴퓨터공학가<br>기업윤리((영<br>이비지니스의                                           | 교<br>대론((외국인반)(9<br>I어강의))<br>1 이해((외국인반                                                 | 과명<br>별머강의))<br>)(영머강의))                | 전적대인정학점      | 학점<br>3.0<br>3.0                      | 강의실<br>IT대학-506<br>가천관-719,가천관-824<br>가천관-719                                      | 학적상태<br>강의시간<br>수D,수E<br>화C,화D<br>월D,화E                                         | 비고     | 수업계획서<br>조회<br>조회<br>조회                   |  |
| 수강신청내         학수변호         06823001         10700001         11892002         13028002                  | 가진<br><b>역조회</b><br>이수구분<br>일선<br>전필<br>전전<br>전필 | 급소속<br>컴퓨터공학가<br>기업윤리((영<br>이비지니스의<br>프로그래밍 기                                | 교<br>태론((외국인반)(9<br>!머강의))<br>내 이해((외국인반)(9<br>기초((외국인반)(9                               | 마명<br>별어강의))<br>*)(영어강의))<br>영어강의))     | 전적대인정학점<br>) | 학점<br>3.0<br>3.0<br>3.0<br>3.0        | <u>강의실</u><br>IT대학-506<br>가천관-719,가천관-824<br>기천관-719<br>가천관-712                    | 학적상태<br>강의시간<br>수D,수E<br>화C,화D<br>월D,화E<br>목C,목D                                | 비고     | 수업계획서<br>조회<br>조회<br>조회<br>조회             |  |
| 수강신청내         학수변호         06823001         10700001         11892002         13028002         13524002 | 가진<br><b> </b>                                   | 급소속<br>컴퓨터공학기<br>기업윤리((영<br>이비지니스의<br>프로그래밍 기<br>Business El                 | 교급<br>태론((외국인반)(영<br>I어강의))<br>데이해((외국인반)(<br>기초((외국인반)(f<br>nglish-Job Skille           | 과명<br>병머강의))<br>)(영머강의))<br>영머강의))<br>s | 전적대인정학점      | 학점<br>3.0<br>3.0<br>3.0<br>3.0<br>3.0 | 강의실<br>IT대학-506<br>가천관-719,가천관-824<br>기천관-719<br>가천관-712<br>글로벌센터-307              | 학적상태<br>강의시간<br>수D,수E<br>화C,화D<br>월D,화E<br>목C,목D<br>목3,목4                       | 비고     | 수업계획서<br>조회<br>조회<br>조회<br>조회<br>조회       |  |
| 수강신청내         학수번호         06823001         10700001         11892002         13028002         13526001 | 가진       ····································    | 급소속<br>컴퓨터공학가<br>기업윤리((영<br>이비지니스의<br>프로그래밍 기<br>Business Ei<br>English Writ | 교급<br>태론((외국인반)(영<br>!어강의))<br>의 이해((외국인반)(<br>기초((외국인반)(!<br>nglish-Job Skills<br>ing 1 | 과명<br>불머강의))<br>)(영머강의))<br>명머강의))<br>s | 전적대인정학점      | 학점<br>3.0<br>3.0<br>3.0<br>3.0<br>2.0 | 강의실<br>IT대학-506<br>기천관-719,가천관-824<br>기천관-719<br>가천관-712<br>글로벌센터-307<br>글로벌센터-304 | 학적상태<br><mark>강의시간</mark><br>수D,수E<br>화C,화D<br>월D,화E<br>목C,목D<br>목3,목4<br>월1,월2 | 비고<br> | 수업계획서<br>조회<br>조회<br>조회<br>조회<br>조회<br>조회 |  |

Click on the course you want to check information. Then Double-Click on '조회' as shown above.

## **STEP 5: GET THE INFORMATION YOU NEED.**

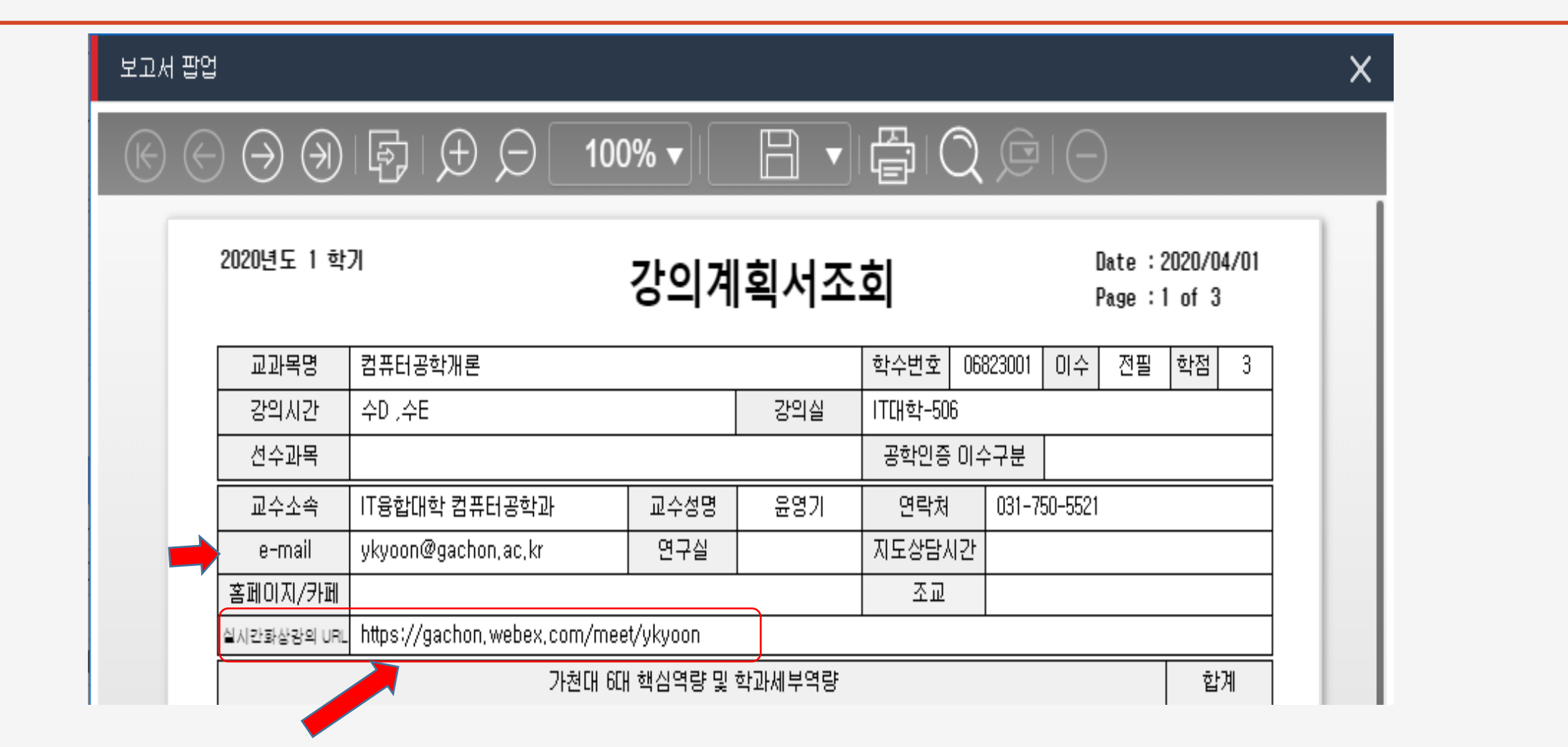

Get the URL Link and use it to access WEBEX classes.

**END**